## 결함 관리 정보가 있는 비디오 재생하기

결함 관리 정보가 있는 비디오를 재생합니다. 메모 :-----

거서를 위/왼쪽 또는 아래/오른쪽으로 선택/이동하려면 UP/< 또는 DOWN/ > 버튼을 누르십시오.

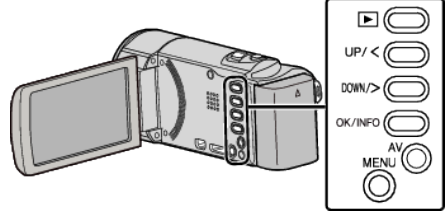

1 재생 모드를 선택합니다.

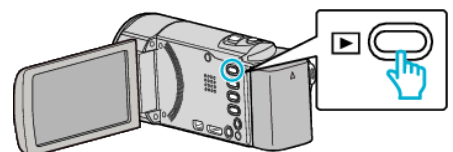

**2** MENU 를 누릅니다.

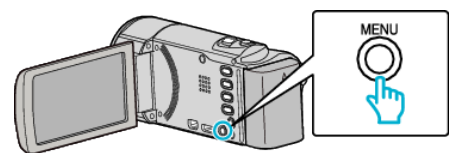

**3** "기타 파일 재생"를 선택하고 OK 를 누릅니다.

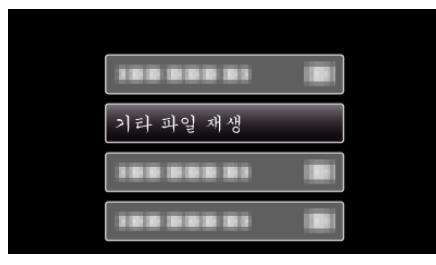

4 원하는 비디오를 선택하고 OK 또는 ▶/▮▮를 누릅니다.

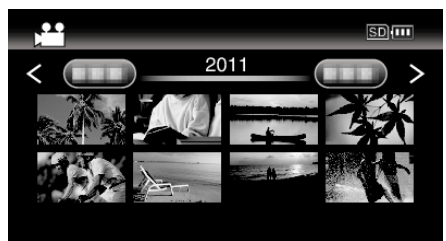

• 취소하고 이전 화면으로 돌아가려면 MENU 를 누릅니다.

메모:-

- 관리 정보가 손상되면 EXTMOV 폴더에 MTS 파일이 만들어집니다.
- 손상된 파일의 상태에 따라 재생이 전혀 안되거나 원활하게 되지 않을 수도 있습니다.